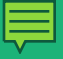

# Smart Cookies Entering a Planned Order

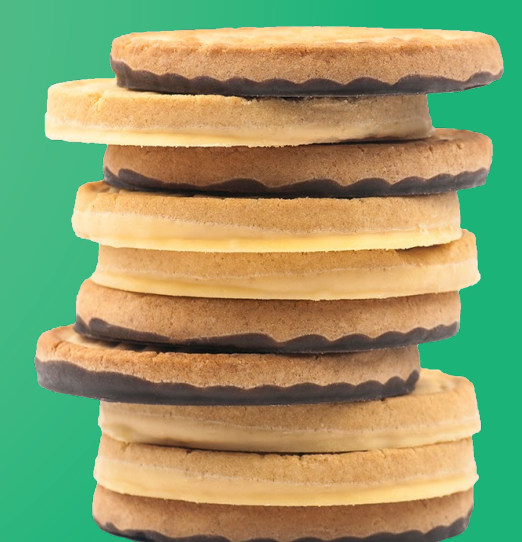

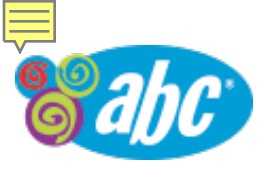

#### www.abcsmartcookies.com

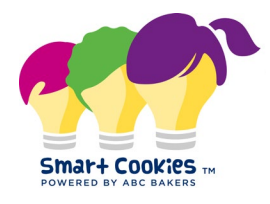

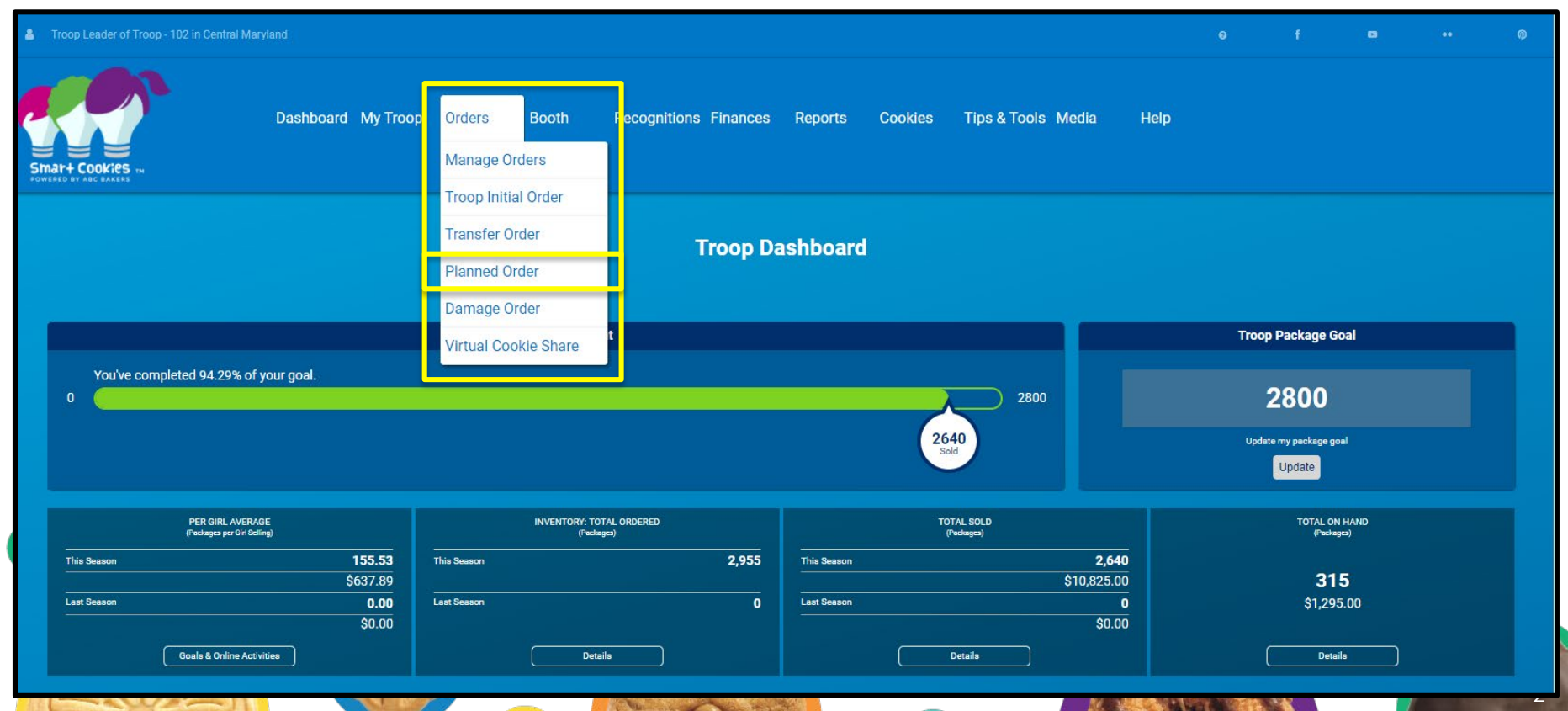

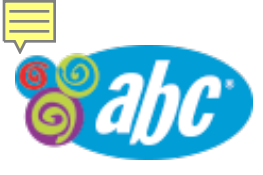

### Planned Order – Pick a Cupboard

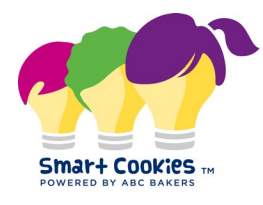

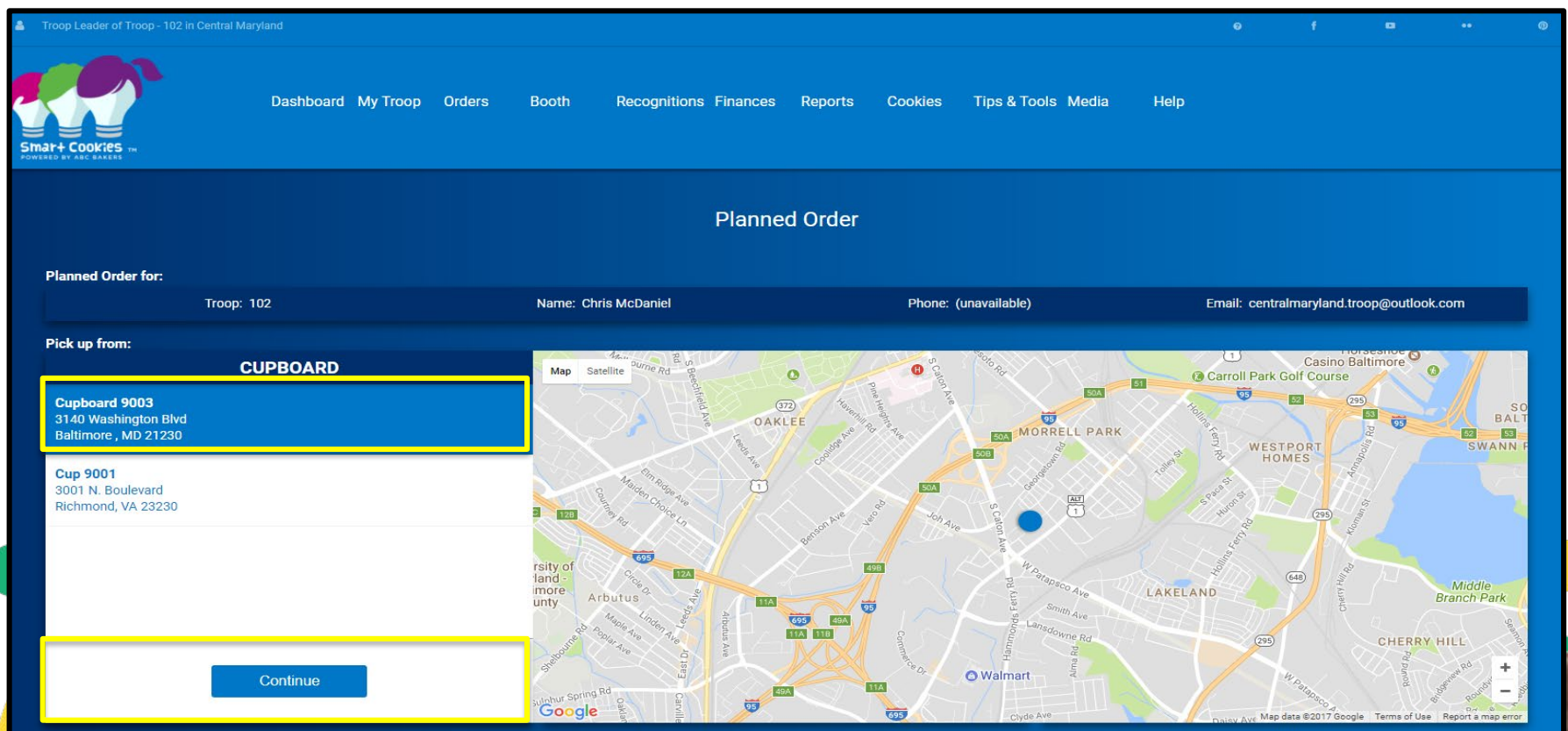

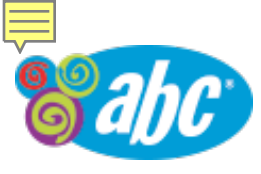

## Planned Order – Set up Delivery and Quantity of Order

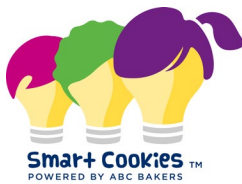

4

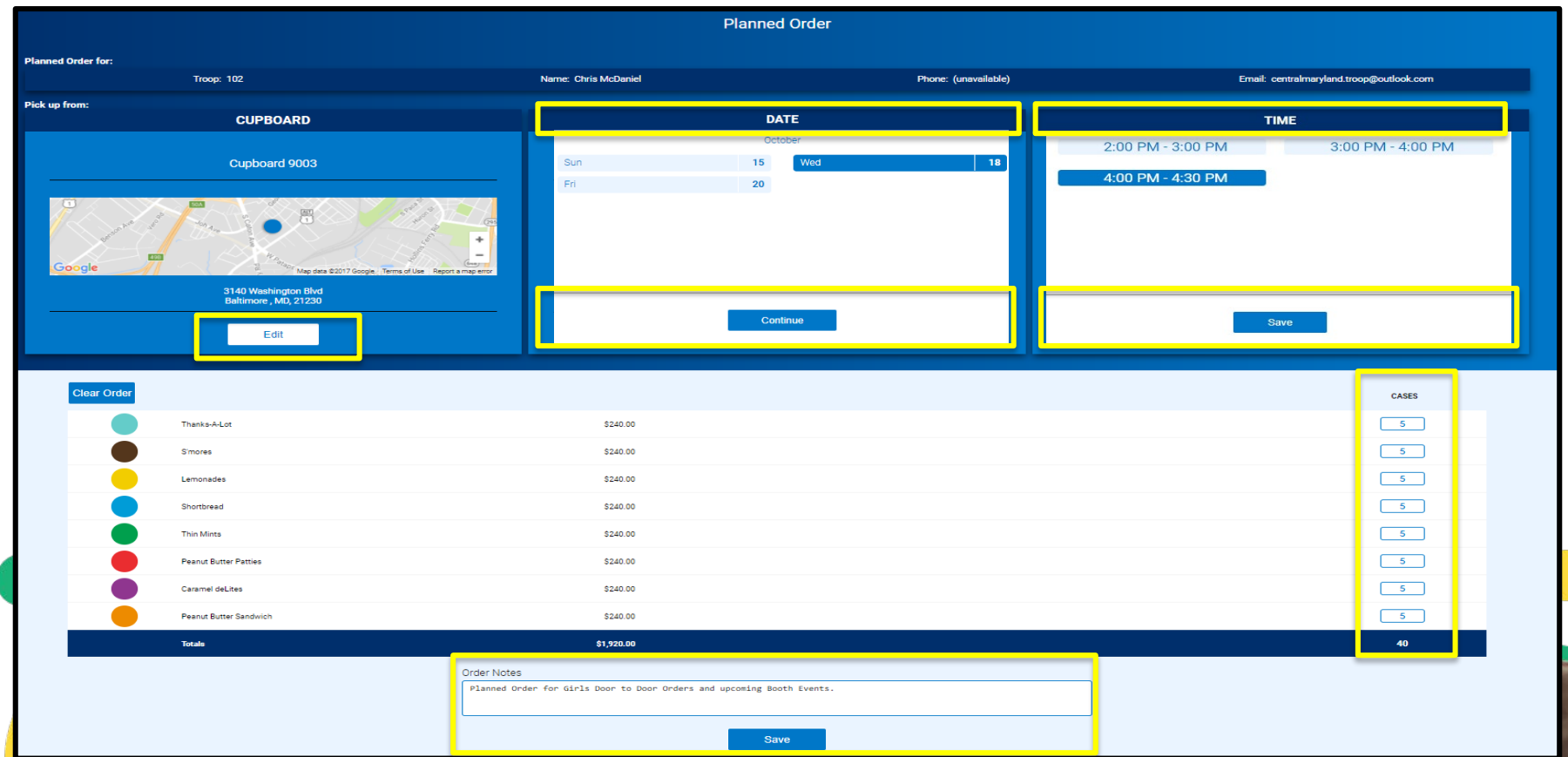

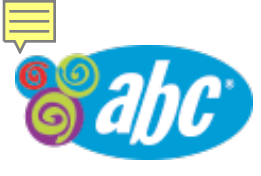

## Planned Order – Confirmation of Order Placed

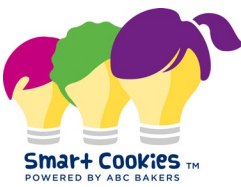

5

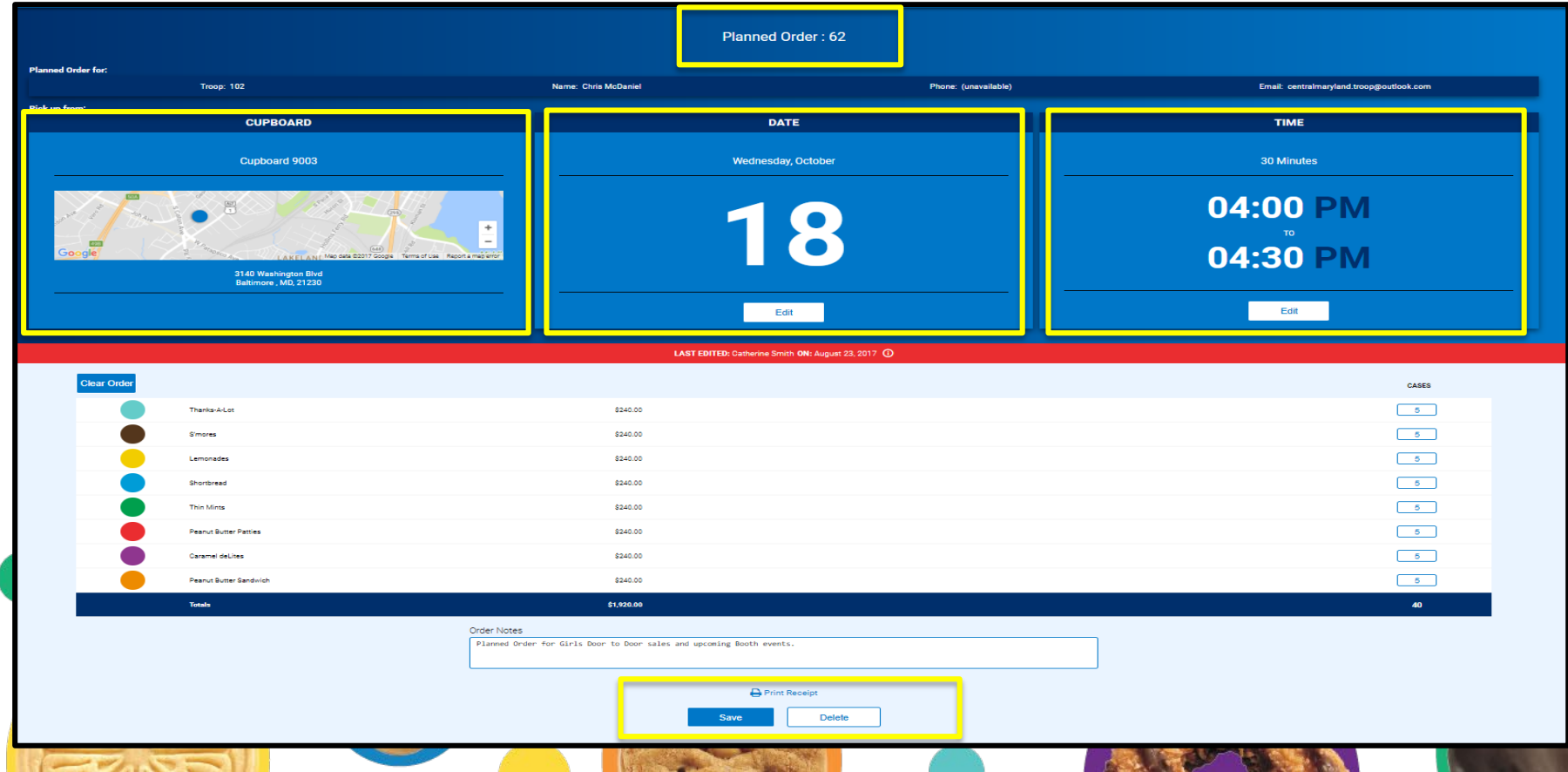